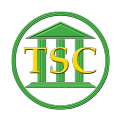

Knowledgebase > Older Knowledgebase Items > Delete Warrant

## **Delete Warrant**

Scott Adams - 2019-07-19 - Older Knowledgebase Items

## To Delete a Warrant:

• Got into the events

| CRIMINAL CASESDOCKET NO 963-8-15 WrcrState vs. Whitehouse, Wade A.DEFENDANT Whitehouse, Wade A.DEF DOB 01/10/1983DEF ATTYShane, MichaelPROS ATTYSheffield, RSTATUSaptrCASE felINCARBAIL 750.00                    | C 111320<br>WARRANT<br>honda<br>MOTION 2 |
|----------------------------------------------------------------------------------------------------|------------------------------------------|
| DISPUTE ( 1)<br>DISPUTE DOCKET NUMBER COUNT DESCRIPTION TYPE STATU<br>1 963-8-15 Wrcr 1 UNLAWFUL MISCHIEF GREA fel                                                                                                | D 141587<br>S DATE<br>**/**/****         |
| EVENT (3)   DATE EVENT   DESCRIPTION   02/09/2016 aworder   Arrest Warrant #13591 ordered: fta   02/11/2016 awissue   Arrest Warrant #13591 issued   03/15/2016 awdisp   Arrest Warrant #13591 disposed: withdraw | E 3884844<br>DISPUTE<br>1                |

- Write down the Arrest Warrant Number (13591 in this example)
- evekill the aworder, awissue and awdisp
- Go to Direct Table Access > Warrant Table and Child
- search war\_id for the warrant number (13591 in this example)

| Direct Table Access                                                                                                    | Mdtabl                                                   |     |
|----------------------------------------------------------------------------------------------------|----------------------------------------------------------|-----|
| 1. Database Queries                                                                                                    | ACCI<br>Ffrgen                                           | ESS |
| war_id <mark>13591     </mark><br>war_entid 124599 Whitehouse, Wade A.<br>war_judge TSD<br>war_stat returned<br>war_sdate 03/15/2016                                           | WARRANT TABLE (                                          | 1)  |
| 9. Debit Table (Ordered Amounts)<br>10. Payment Table<br>11. Credit Table (Paid Amounts)<br>12. Warrant Table and Child<br>13. Postjudg Table<br>14. Trxnlog Table (view only) | Ffqdeb<br>Ffqpay<br>Ffqcre<br>Ffqwar<br>Ffqpos<br>Ffqtrx | _   |
| ENTER SELECTION:                                                                                                    |                                                          |     |

• F2 to go into the warrant child section

| Direct Table Access                                                                                                | Mdtabl                |        |
|----------------------------------------------------------------------------------------------------|-----------------------|--------|
| 1. Database Queries                                                                                                | Ffrgen                | ACCESS |
| war_id 13591<br>war_entid 124599 Whitehouse, Wade A.<br>war_judge TSD<br>war_stat returned<br>war_sdate 03/15/2016 | WARRANT TABLE         | ( 1)   |
| wdi_warid <mark>13591</mark><br>wdi_eveid 3884844                                                                  | WDISP TABLE<br>DocID: | ( 1)   |
| 13. Postjudg Table<br>14. Trxnlog Table (view only)                                                                | Ffqpos<br>Ffqtrx      |        |
| ENTER SELECTION:                                                                                                   |                       |        |

- Shift F2 to delete the child entity
- The information will disappear.
- F1 to back out of the 1st screen, you will be on the war\_id number
- Shift F2 to delete the information in the next screen
- F1 to back out of the second screen
- Do a search for the warrant number you should have deleted to confirm
- If the information appears then repeat the previous process if it continues to not go away someone has this table locked. You will need to ask if anyone is in, or just wait for the next day.

| Tags    |  |  |  |
|---------|--|--|--|
| awdisp  |  |  |  |
| awissue |  |  |  |
| aworder |  |  |  |
| Delete  |  |  |  |
| VTADS   |  |  |  |
| Warrant |  |  |  |